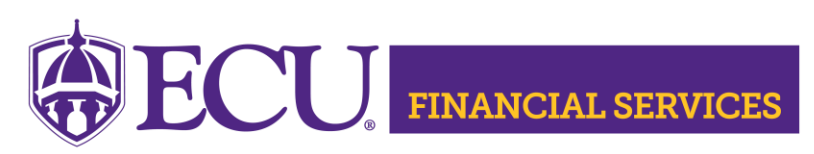

https://financialservices.ecu.edu/accounts-payable-2/

## ALL PAYMENT LOOKUP Methods

- How to lookup ProCard Payment History in Chrome River
- How to lookup Banner Vendor ID
- How to lookup Vendor Payment History using ecuBIC
- How to lookup Vendor Payment History using a Purchase Order
- How to lookup Manual Travel Payment History
- How to view/retrieve scanned invoices in Xtender